# → Vereinsanmeldung für den Stammverein ausfüllen:

#### Anmeldung TuS Eintracht

https://www.hsg-egb-bielefeld.de/wp-content/uploads/2020/06/Aufnahme-2020.pdf

#### Anmeldung Gadderbaumer SV

https://gtbsport.de/wp-content/uploads/2022/08/Aufnahmeantrag.pdf

#### Anmeldung SV Brackwede

http://www.hsg-egb-bielefeld.de/wp-content/uploads/2022/10/SVB Aufnahme-Aenderungsantrag 2021-1.1.pdf

Bitte beim Trainer nachfragen, welcher Stammverein gewählt werden soll.

#### → Neupässe:

- Kopie der Geburtsurkunde (bei unter 18-jährigen)
- 1 digitales Passbild
- Vereinsanmeldung

# an passwart@hsg-egb-bielefeld.de schicken!

# ➔ Vereinswechsel:

- Info bei welchem Verein zuletzt gespielt wurde
- 1 digitales Passbild
- Vereinsanmeldung

# an passwart@hsg-egb-bielefeld.de schicken!

- → Ihr bekommt dann von mir einen Spielantrag, den ihr mir bitte unterschrieben wieder zurücksendet!
- ➔ Sobald ich den unterschriebenen Spielantrag im Passsystem hochgeladen habe, dauert es 1-2 Tage, bis der Pass erteilt ist.

# Wenn der Pass erstellt wurde, dann bitte exakt unter dem gleichen Namen bei Phönix registrieren (siehe Anleitung "Anleitung elektronischer Pass (Bestandspässe))

# Erst danach ist der Pass in der App 'IDOnline' sichtbar!

# Bei Fragen könnt ihr euch an mich wenden! Britta